## Wie lade ich eine Datei auf IServ hoch?

Um eine Datei auf IServ hochzuladen, gilt folgende Vorgehensweise:

Auf der IServ-Oberfläche auf Dateien -> Eigene oder Gruppen (je nachdem, ob die Dateien in die Eigenen Dateien oder einen Gruppenordner gespeichert werden sollen) -> Hinzufügen -> Hochladen -> Dateien auswählen -> Entsprechende Datei auswählen.

Während des Hochladens der Datei sollte das iPad nicht benutzt und der Vorgang nicht abgebrochen werden. Je nach Größe der Datei kann der Vorgang einige Minuten in Anspruch nehmen.

Was mache ich, wenn meine Frage nicht gelöst werden konnte?

Eindeutige ID: #1006 Verfasser: Jan Harms Letzte Änderung: 2023-05-10 17:25